## PRE-TRANSFUSION CHECK IN SUNRISE EMR To be undertaken at the patient's side

**TWO** qualified staff must undertake the double independent check at the patient's side immediately prior to administration.

If in doubt or there are any discrepancies, do not proceed.
 Contact Hospital Blood Bank / Transfusion Lab for clarification.

|   | POSITIVELY IDENTIFY THE PATIENT                                                                                                    |
|---|----------------------------------------------------------------------------------------------------|
|   | <ul> <li>Ask patient to state &amp; spell their full name &amp; DOB</li> <li>Confirm full name &amp; spelling, DOB &amp; medical record number are identical &amp; correct on:</li> <li>ID band</li> <li>Compatibility labels</li> <li>Paper prescription or EMR order</li> </ul>                                                                                                    |
|   | <ul> <li>ENSURE RIGHT PRODUCT AND RIGHT PACK</li> <li>Check order/prescription for: <ul> <li>Product type</li> <li>Volume/dose &amp; duration</li> <li>Special requirements</li> </ul> </li> <li>Check patient header for transfusion alerts</li> <li>Check the blood pack &amp; compatibility labels are correct &amp; identical to the order/prescription details (as above)</li> <li>Check blood group of pack &amp; patient are compatible</li> <li>Check donation number on blood pack &amp; compatibility label are identical</li> </ul> |
| Ģ | CHECK EXPIRY DATE & TIME AND PRODUCT INTEGRITY  Check blood pack expiry date & time Check crossmatch expiry date & time Visually inspect & confirm integrity of product                                                                                                    |
|   | <ul> <li>DOCUMENT IN MEDICAL RECORD</li> <li>Once pack check is completed &amp; all details are confirmed as correct, document on paper record or in EMR Worklist Manager (to be entered independently by 2 checking staff)</li> </ul>                                                                                                    |

See second side of this document for key steps related to transfusion documentation in SUNRISE EMR. Refer to procedures / resources (including Double Independent Check video) available through your hospital intranet or this QR code.

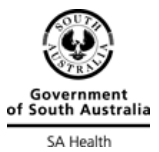

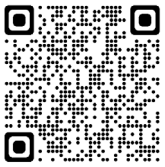

For transfusion-related Sunrise Quick Reference Guides see SA Health Sunrise intranet page.

- If the task is 'Blue' in Worklist Manager, R) click to 'Create Schedule' & it will change to 'Yellow'.
- Document using 'Mark as Done' process after blood pack is checked independently by 2 staff (see page 1). To open 'Mark as Done', R) click or double click in time cell, select 'Mark as Done'.

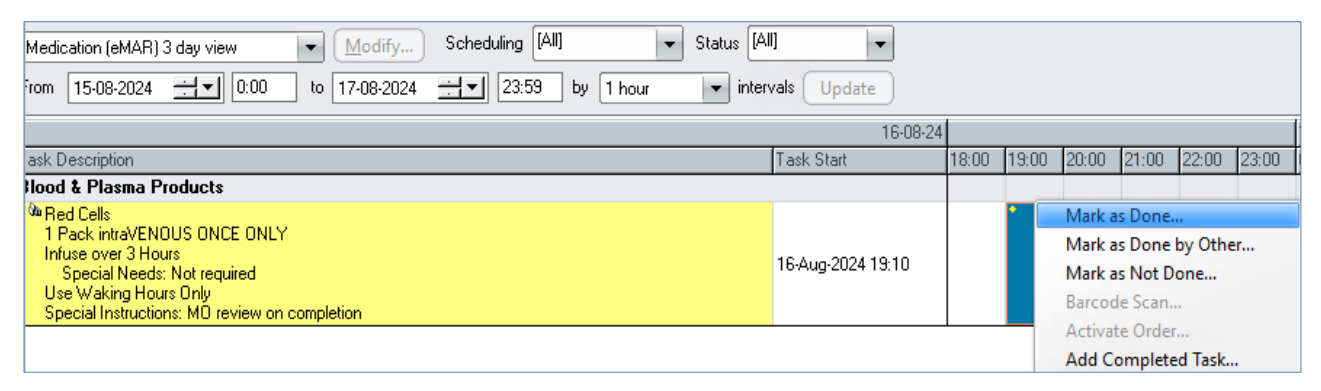

- Each staff member independently types the donor number, ticks mandatory 'Group, product & patient details checked' box.
- To finalise the order the checking clinician enters the 'Co-signature' details (see below).

| BB Transfusion Task with Cosignature Mandatory - JOURNAL, FELICE       Image: Comparison of the set of the set of                                         | BB Transfusion Task with Cosignature Mandatory - JOURNAL, FELICE                                                                                                    |                                       |                      |                          |  |  |  |
|----------------------------------------------------------------------------------------------------|----------------------------------------------------------------------------------------------------|---------------------------------------|----------------------|--------------------------|--|--|--|
| Administered Af Date: 16:08-2024 Time 19:13  Tat: Red Citics Tat: Citics Tat: | BB Transfusion Task with Cosignature Mandatory - JOURNAL, FELICE                                                                                                    |                                       |                      |                          |  |  |  |
| Date:       16:08:2024       Time:       19:13         Task:       Intermation         Task:       Interversite       Time:       19:13         Task:       Interversite       Time:       19:13         Task:       Interversite       Time:       19:13         Task:       Interversite       Time:       19:13         Task:       Interversite       Time:       19:13         Task:       Interversite       Time:       19:13         Task:       Interversite       Time:       19:13         Task:       Interversite       Time:       19:13         Task:       Time:       19:13       19:13         Task:       Time:       19:13       10:13         Task:       Time:       10:02:02:02:02:02:02:02:02:02:02:02:02:00:00                                                                                                    | Administered At                                                                                                    |                                       |                      |                          |  |  |  |
| Task (Information         Task (Red Cells         In Task (networkNOUS ONCE ONLY         Introduction (Second Heeds): Not required         Use Weaking Hours Only         Special Instructions: MO review on completion         Start Date/Time (16-08-2024 19:10         Start Date/Time (16-08-2024 19:10         Start Date/Time (16-08-2024 19:10         Start Date/Time (16-08-2024 19:10         Start Date/Time (16-08-2024 19:10         Start Date/Time (16-08-2024 19:10         Start Date/Time (16-08-2024 19:10         Comments         Confirm Pack/Donor Number         Group, product & patient details checked         Start Date/Time (16-08-2024 19:10)         Confirm Pack/Donor Number         Group, product & patient details checked         Start Date/Time (16-08-2024 19:10)         Confirm Pack/Donor Number         Correct group, product & patient checked         Start Date/Time (16-08-2024 19:10)         Confirm Pack/Donor Number         Correct group, product & patient checked         Start Date/Time (16-08-2024 19:10)         Confirm Pack/Donor Number         Correct group, product & patient checked         Start Date/Time (16-08-2024 19:10)         In the 'Bag down' row, double click the correct         Teak the Topho                                                                                                    | Date: 16-08-2024 Time: 19:13                                                                                                    |                                       |                      |                          |  |  |  |
| Task:       Ref Colis         1 Pack intraVENDUS ONCE ONLY         1 Pack intraVENDUS ONCE ONLY         1 Pack intraVENDUS ONCE ONLY         Special Nedst: Not required         Use Waking Hours Only         Special Instructions: MO review on completion         Start Date/Time 16-08-2024 19:10         Stop Date/Time 16-08-2024 19:10         Stop Date/Time 16-08-2024 19:10         Stop Date/Time 16-08-2024 19:10         Stop Date/Time 16-08-2024 19:10         Stop Date/Time 16-08-2024 19:10         Stop Date/Time 16-08-2024 19:10         Stop Date/Time 16-08-2024 19:10         Commentia         Outernt weight: Not Requere the stop of the stop of th                                                                                                    |                                                                                                    |                                       |                      |                          |  |  |  |
| Image: Instructions: Instructions: Not required User Values Web Values Values Value                               | Taski Bed Cille                                                                                                    |                                       |                      |                          |  |  |  |
| Start Date/Time 16-08-2024 19:10       Stop Date/Time 16-08-2024 22:09         Patient Information<br>JOURNAL, FELICE MRN: 500002241       Sty (26-07-1971)<br>Current weight: 70 kg (10-07-2024 08:43)         Check Pack/Donor Number       Group, product & patient details checked         Confirm Pack/Donor Number       Group, product & patient checked         Confirm Pack/Donor Number       Correct group, product & patient checked         A530024122456       Image: Correct group, product & patient checked         A530024122456       Image: Correct group, product & patient checked         Stek Description       Task: Statt         Task: Statt       Image: Construct the correct transmitted to the correct transmitted to the core                                                                                                    | I ask: Red Cells<br>1 Pack intraVENOUS ONCE ONLY<br>Infuse over 3 Hours<br>Special Needs: Not required<br>Use Waking Hours Only<br>Special Instructions: MO review on completion |                                       |                      |                          |  |  |  |
| Patient Information         JOURNAL, FELICE       MRN: 500002241         Signature       Group, product & patient details checked         Comments       Image: Configure Credentials         Confirm Pack/Donor Number       Correct group, product & patient checked         Associational Configure       Image: Configure Credentials         Confirm Pack/Donor Number       Correct group, product & patient checked         Associational Configure       Image: Configure Credentials         Configure Credentials       Image: Configure Credentials         Configure Credentials       Image: Configure Credentials         Configure Pack/Donor Number       Correct group, product & patient checked         Associational Configure       Image: Configure Credentials         Configure Pack/Donor Number       Correct group, product & patient checked         Associational Configure       Image: Configure Credentials         Configure Pack-Topo Number       Correct group, product & patient checked         Associational Configure       Image: Configure Credentials         Configure Pack-Topo Number       Correct group, product & patient checked         Stational Configure       Image: Configure Credentials         Configure Configure       Image: Configure Configure Configure Configure Configure Configure Configure Configure Configure Configure Configure Configure Configure Configure Co                                                                                                    | Start Date/Time: 16-08-2024 19:10 Stop Date/Time: 16-08-2024 22:                                                                                                    | 09                                    |                      |                          |  |  |  |
| Patient Information         JOURNAL, FELICE       MRN: 500002241       53y (26-07-1971)         Current weight: 70 kg (10-07-2024 08:43)       Group, product & patient details checked         Check Pack/Donor Number       Group, product & patient details checked         Confirm Pack/Donor Number       Correct group, product & patient checked         A530024123456       Image: Correct group, product & patient checked         A530024123456       Image: Correct group, product & patient checked         A530024123456       Image: Correct group, product & patient checked         A530024123456       Image: Correct group, product & patient checked         A530024123456       Image: Correct group, product & patient checked         A530024123456       Image: Correct group, product & patient checked         A530024123456       Image: Correct group, product & patient checked         A530024123456       Image: Correct group, product & patient checked         A530024123456       Image: Correct group, product & patient checked         Image: Correct group, product & patient checked       Image: Correct group, product & patient checked         A530024123456       Image: Correct group, product & patient checked       Image: Correct group, product & patient checked         Image: Correct group, product & patient checked       Image: Correct group, product & patient checked       Image: Correct group, product & patient chec                                                                                                    |                                                                                                    |                                       |                      |                          |  |  |  |
| JOURNAL, FELICE       MRN: 500002241       53y (26-07-1971)         Current weight: 70 kg (10-07-2024 08:43)       Group, product & patient details checked         Comments       Image: Co-Signature         Confirm Pack/Donor Number       Correct group, product & patient checked         A530024123456       Image: Co-Signed By         Co-Signed By       Image: Co-Signed Transk Staat         16:08:24       In the 'Bag down' row, double click the correct transk staat         18:00 transc transk staat       18:00 19:00 19:00 19:00 19:00 20:00         In the 'Bag down' row, double click the correct transk staat       Image: Correct transment transk staat                                                                                                    | Patient Information                                                                                                    |                                       |                      |                          |  |  |  |
| Check Pack/Donor Number       Group, product & patient details checked         Comments       Image: Consigned Credentials         Confirm Pack/Donor Number       Correct group, product & patient checked         As30024123455       Image: Consigned By         Co-Signed By       Image: Construct Task Statt         State Description       Task Statt         18-08-24       Image: Construct Task Statt         19-bask intravENOUS DINCE ONLY       Image: Construct Task Statt         19-bask intravENOUS DINCE ONLY       Image: Construct Task Statt         19-base Mark Elours       Image: Construct Task Statt                                                                                                    | JOURNAL, FELICE MRN: 500002241 53y (26-07-1971)<br>Current weight: 70 kg (10-07-2024 08:43)                                                                                      |                                       |                      | ے<br>۳                   |  |  |  |
| Comments   Confirm Pack/Donor Number   Correct group, product & patient checked   A530024123456   Co-Signed By     Signed By     16:08-24   In the 'Bag down' row, double click the correct double click the correct time coll to document.                                                                                                    | Check Pack/Donor Number Group, product & patient details checked                                                                                                    |                                       |                      |                          |  |  |  |
| Confirm Pack/Donor Number       Correct group, product & patient checked         A530024123456       Image: Confirm Pack/Donor Number         Co-Signed By       Image: Confirm Pack/Donor Number         ask Description       Image: Confirm Pack/Donor Number         Image: Confirm Pack/Donor Number       Image: Confirm Pack/Donor Number         A530024123456       Image: Confirm Pack/Donor Number         Co-Signed By       Image: Confirm Pack/Donor Number         Sake Description       Image: Confirm Pack Start         Image: Confirm Pack/Donor Number       Image: Confirm Pack/Donor Number         Sake Description       Image: Confirm Pack Start         Image: Confirm Pack Introversity       Image: Confirm Pack Introversity         Sake Description       Image: Confirm Pack Introversity         Image: Confirm Pack Introversity       Image: Confirm Pack Introversity         Image: Confirm Pack Introversity       Image: Confirm Pack Introversity         Image: Confirm Pack Introversity       Image: Confirm Pack Introversity         Image: Confirm Pack Introversity       Image: Confirm Pack Introversity         Image: Confirm Pack Introversity       Image: Confirm Pack Introversity         Image: Confirm Pack Introversity       Image: Confirm Pack Introversity         Image: Confirm Pack Introversity       Image: Confirm Pack Introversity      <                                                                                                    |                                                                                                    | 1                                     | Co-Signature         |                          |  |  |  |
| Image: Second Second                               |                                                                                                    | C                                     | o-signer Credentials |                          |  |  |  |
| Co-Signed By                                                                                                    |                                                                                                    | L L L L L L L L L L L L L L L L L L L | Jser ID:             |                          |  |  |  |
| Confirm Pack/Donor Number Correct group, product & patient checked  A530024123456 Co-Signed By  Sask Description  Task Start  18:00  19:00  10  10  10  10  10  10  10  10  10                                                                                                    |                                                                                                    | -                                     | Password:            |                          |  |  |  |
| As30024123455<br>Co-Signed By<br>In the 'Bag down' row,<br>tood & Plasma Products<br>Ared Cells<br>1 Pack intraVENOUS DNCE ONLY<br>In the 'Bag down' row,<br>double click the correct<br>time coll to document                                                                                                    | Confirm Pack/Donor Number Correct group, product & patient checked                                                                                                    |                                       |                      |                          |  |  |  |
| Image: State of the state of the state o                 | Cc-Signed By                                                                                                    |                                       |                      |                          |  |  |  |
| 16:08:24       In the 'Bag down' row,       double click the correct       1Pack intraVENOUS ONCE ONLY     ✓     ✓                                                                                                    |                                                                                                    |                                       |                      |                          |  |  |  |
| 16-08-24       In the 'Bag down' row,       double click the correct       Practices     Image: coll to document                                                                                                    |                                                                                                    |                                       |                      |                          |  |  |  |
| ask Description     Task Start     18:00     19:00     20:00     In the 'Bag down' row,       lood & Plasma Products     Image: Constraint of the constraint of the constra                                                                                             | 16-08-24                                                                                                    |                                       |                      |                          |  |  |  |
| And Cels<br>1 Pack intraVENOUS DNCE DNLY<br>times cell to document                                                                                                    | ask Description                                                                                                    | Task Start                            | 18:00 19:00 20:00    | In the Bag down row,     |  |  |  |
| time coll to document                                                                                                    |                                                                                                    |                                       | 4                    | double click the correct |  |  |  |
| Special Needs: Not required 16-Aug-2024 19:10 M01 time Cert to document                                                                                                    | i Fack intravenuous UNLE UNLY<br>Infuse over 3 Hours<br>Special Meads: Not required                                                                                              | 16-Aug-2024 19:10                     | M01                  | time cell to document    |  |  |  |
|                                                                                                    | Special receipts, not required<br>Use Waking Hours Only<br>Special Instructions: MO review on completion                                                                         |                                       |                      | completion time.         |  |  |  |
| Transfusion Bag Down - Enter accurate time of bag completion 16 Aug-2024 19:13                                                                                                    | Transfusion Bag Down - Enter accurate time of bag completion                                                                                                    | 16-Aug-2024 19:13                     | • <                  |                          |  |  |  |

 $\odot$  Department for Health & Wellbeing. Government of South Australia. All rights reserved. TP-L3-824 v1.2, August 2024, page 2 of 2

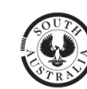